# **Adjustment History and Pending Approval**

Last Modified on 01/15/2025 8:16 am PST

#### Pathway: Accounting > Invoice Adjustment - Pending Approval and History

The Adjustment History and Pending Approval screen is used to approve or reject invoice adjustments and maintain a history of each approval by time period. When a user has credited an invoice that exceeds their adjustment limit, the adjustment is placed in a pending status on the account for an authorized user to either approve or reject.

| ADJUSTMENT HISTORY AND PENDING APPROVAL |                           |                                       |         |           |             |          |             |             |   |   |  |
|-----------------------------------------|---------------------------|---------------------------------------|---------|-----------|-------------|----------|-------------|-------------|---|---|--|
| DIVISION                                | All                       | ~                                     |         |           |             |          |             |             |   |   |  |
| Pending Approva                         | History                   |                                       |         |           |             |          |             |             |   |   |  |
| DIVISION                                | ACCOUNT                   | ACCOUNT NAME                          | INVOICE | AMOUNT    | REASON CODE | DATE     | USER        |             |   |   |  |
| HOUSTON                                 | <u>43177</u><br>Note: HOU | Example Account 1<br>J- COMM ARREARS  | 554265  | \$(50.00) | INV_PRICE   | 02/16/23 | Lori Sheldt | <u>Edit</u> | 0 | 8 |  |
| DAYTON                                  | <u>31107</u><br>Note: DAY | Example Account 2<br>-ROLF BIWK       | 248879  | \$(8.06)  | COURTESY    | 02/16/23 | Lori Sheldt | <u>Edit</u> | 0 | 8 |  |
| HOUSTON                                 | <u>43182</u><br>Note: HOU | Example Account 3<br>J - COMM ARREARS | 771569  | \$(5.54)  | COURTESY    | 02/16/23 | Lori Sheldt | <u>Edit</u> | 0 | 8 |  |
| DAYTON                                  | 21732<br>Note: DAY        | Example Account 4<br>- COMM MON ADV   | 795752  | \$(97.86) | INV_PRICE   | 02/16/23 | Lori Sheldt | <u>Edit</u> | 0 | 8 |  |
|                                         |                           |                                       |         |           |             |          |             |             |   |   |  |
|                                         |                           |                                       |         |           |             |          |             |             |   |   |  |

# **Permissions Required**

The following Permission is required to use the Invoice Adjustments - Pending Approval and History tool.

| Permission<br>ID | Permission Name                 | Permission Description                                                                                                    |
|------------------|---------------------------------|----------------------------------------------------------------------------------------------------|
|                  | Invoice Adjustments -           | Grants users permission to approve or deny pending invoice<br>adjustments in the Invoice Adjustment - Pending Approval and<br>Historytool. |
| 332              | Pending Approval and<br>History | Only user's who's job responsibilities include<br>approving/denying invoice adjustments should have<br>this permission.                    |
|                  |                                 |                                                                                                    |

# Logic

The following logic in Role Setup applies to this screen: **Role Setup:** *Adjustment Approval Limit* 

- Sets the maximum amount a user can **approve** an invoice adjustment by and limits the Pending Approval screen to only display adjustments that are less than or equal to that amount. If this field is left empty, no limit applies.
  - The logic for the approve button aligns with the Adjustment Approval Limit specified here. When a user approves an adjustment by selecting the check mark, they will be designated as the first or second approver, depending on the context.

# **Pending Approval Tab**

Select the Pending Approval tab to review all pending invoice adjustment requests by division. This screen displays

details for each request, including the credit amount, reason, account information, and the submitting user. If an **Adjustment Approval Limit** is defined in Role Setup, only adjustments within that limit will display approve/reject and edit options for the user.

# Edit

Edit a pending adjustment using the available editing feature before final approval. This feature opens the same Invoice Adjustment popup editor screen used in AR History. However, the editing feature is disabled if the pending adjustment amount exceeds the user's approval limit set in Role Setup.

|            | ISTORY AND PENDING APPROV                               | /AL                              |                                                          |                 |                                                    |                                              |                                                | ACCOUNTIN                                  | IG > INVOICE                                         | ADJUSTMENT - PE                    | NDING APPI | OVAL AN | ID HISTO |
|------------|---------------------------------------------------------|----------------------------------|----------------------------------------------------------|-----------------|----------------------------------------------------|----------------------------------------------|------------------------------------------------|--------------------------------------------|------------------------------------------------------|------------------------------------|------------|---------|----------|
| SION       | All                                                     | Ŧ                                |                                                          |                 |                                                    |                                              |                                                |                                            |                                                      |                                    |            |         |          |
| ending App | oroval <sup>5</sup> History                             |                                  |                                                          |                 |                                                    |                                              |                                                |                                            |                                                      |                                    |            |         |          |
|            |                                                         |                                  |                                                          |                 |                                                    |                                              |                                                |                                            | Search                                               |                                    |            | Q,      | 0        |
| USTMENT ID | DIVISION                                                | ACCOUNT                          | ACCOUNT NAME                                             | INVO            | DICE                                               | AMOUNT                                       | REASON CODE                                    |                                            | DATE                                                 | USER                               |            |         |          |
|            |                                                         |                                  | Count: 5                                                 | Tot             | tal Amount:                                        | \$(1,054.83)                                 |                                                |                                            |                                                      |                                    |            |         |          |
| 11369      | QAWASTE                                                 | 49055                            | The Staple                                               | 895             | 348                                                | \$(35.00)                                    | INV_PRICE                                      |                                            | 06/11/24                                             | Test2 Dis                          | spatch     | Edit    | 0        |
| 11370      | QAWASTE                                                 | 49050                            | Nothing Bundt Cakes                                      | 895             | 475                                                | \$(102.00)                                   | INV_PRICE                                      |                                            | 06/13/24                                             | Test2 Dis                          | spatch     | Edit    | 0        |
|            |                                                         |                                  |                                                          |                 |                                                    |                                              |                                                |                                            |                                                      |                                    | mers       | Edit    | 0        |
| INVOICE    | ADJUSTMENT - 895475 - 3                                 | 3/1/24 - \$ 167.                 | 50 - CREATED BY TEST2                                    | DISPATCHER USER | - DISPATCH (OPERATIC                               | ONS) ON 6/13/2                               | 4 11:13 PM                                     |                                            |                                                      |                                    |            |         | -        |
| REASON     | N CODE Incorrect Price                                  | ~                                | PERIOD 2024-06                                           | ~               | NOTE                                               |                                              |                                                |                                            |                                                      |                                    | varro      | Edit    | 0        |
|            |                                                         |                                  |                                                          |                 |                                                    |                                              |                                                |                                            |                                                      |                                    |            |         |          |
| CREDIT     | ENTIRE INVOICE                                          |                                  |                                                          |                 |                                                    |                                              |                                                |                                            |                                                      |                                    | mers       | Edit    | ~        |
|            |                                                         |                                  |                                                          |                 |                                                    |                                              |                                                |                                            |                                                      |                                    | -          |         |          |
|            |                                                         |                                  |                                                          |                 |                                                    |                                              | Search                                         |                                            |                                                      | Q, (2)                             |            |         |          |
|            | DATE                                                    | SITE ID 🕇                        | SITE NAME V                                              | /O # QUANTITY   | DESCRIPTION T                                      | INVOICE                                      | PREVIOUS                                       | PENDING                                    | REJECTED                                             | ADJUSTMENT                         |            |         |          |
|            | DAL                                                     |                                  |                                                          |                 |                                                    | AMOUNT A                                     | DJUSTMEN ADJ                                   | JSTMEN A                                   | DJUSTMEN                                             | AMOUNT                             |            |         |          |
| -          | 03/01/24 - 03/31/24                                     | 49050001                         | Nothing Bundt Ca                                         | 2               | 3 Yard Trash Service                               | AMOUNT A<br>\$ 150.00                        | DJUSTMEN ADJI<br>\$ 0.00                       | \$ 0.00                                    | DJUSTMEN<br>\$ 0.00                                  | AMOUNT<br>\$(102.00)               |            |         |          |
|            | 03/01/24 - 03/31/24<br>03/01/24                         | 49050001<br>49050001             | Nothing Bundt Ca<br>Nothing Bundt Ca                     | 2<br>1          | 3 Yard Trash Service<br>Late Fee                   | AMOUNT A<br>\$ 150.00<br>\$ 15.00            | DJUSTMEN ADJ<br>\$ 0.00<br>\$ 0.00             | \$ 0.00<br>\$ 0.00                         | 0.00<br>\$ 0.00<br>\$ 0.00                           | AMOUNT<br>\$(102.00)               |            |         |          |
|            | 03/01/24 - 03/31/24<br>03/01/24<br>03/01/24             | 49050001<br>49050001<br>49050001 | Nothing Bundt Ca<br>Nothing Bundt Ca<br>Nothing Bundt Ca | 2<br>1<br>1     | 3 Yard Trash Service<br>Late Fee<br>Paper Bill Fee | AMOUNT A<br>\$ 150.00<br>\$ 15.00<br>\$ 2.50 | DJUSTMEN ADJ<br>\$ 0.00<br>\$ 0.00<br>\$ 0.00  | \$ 0.00<br>\$ 0.00<br>\$ 0.00<br>\$ 0.00   | 5JUSTMEN<br>\$ 0.00<br>\$ 0.00<br>\$ 0.00            | AMOUNT<br>\$(102.00)               |            |         |          |
|            | 03/01/24 - 03/31/24<br>03/01/24<br>03/01/24             | 49050001<br>49050001<br>49050001 | Nothing Bundt Ca<br>Nothing Bundt Ca<br>Nothing Bundt Ca | 2<br>1<br>1     | 3 Yard Trash Service<br>Late Fee<br>Paper Bill Fee | AMOUNT A<br>\$ 150.00<br>\$ 15.00<br>\$ 2.50 | DJUSTMEN ADJ<br>\$ 0.00<br>\$ 0.00<br>\$ 0.00  | \$ 0.00<br>\$ 0.00<br>\$ 0.00<br>\$ 0.00   | 5JUSTMEN<br>\$ 0.00<br>\$ 0.00<br>\$ 0.00            | AMOUNT<br>\$(102.00)               |            |         |          |
|            | 03/01/24 - 03/31/24<br>03/01/24<br>03/01/24             | 49050001<br>49050001<br>49050001 | Nothing Bundt Ca<br>Nothing Bundt Ca<br>Nothing Bundt Ca | 2<br>1<br>1     | 3 Yard Trash Service<br>Late Fee<br>Paper Bill Fee | AMOUNT A<br>\$ 150.00<br>\$ 15.00<br>\$ 2.50 | DJUSTMEN ADJ<br>\$ 0.00<br>\$ 0.00<br>\$ 0.00  | JSTMEN AI<br>\$ 0.00<br>\$ 0.00<br>\$ 0.00 | \$ 0.00<br>\$ 0.00<br>\$ 0.00<br>\$ 0.00             | AMOUNT<br>\$(102.00)               |            |         |          |
|            | 03/01/24 - 03/31/24<br>03/01/24<br>03/01/24             | 49050001<br>49050001<br>49050001 | Nothing Bundt Ca<br>Nothing Bundt Ca<br>Nothing Bundt Ca | 2<br>1<br>1     | 3 Yard Trash Service<br>Late Fee<br>Paper Bill Fee | AMOUNT A<br>\$ 150.00<br>\$ 15.00<br>\$ 2.50 | DJUSTMEN ADJI<br>\$ 0.00<br>\$ 0.00<br>\$ 0.00 | JSTMEN AI<br>\$ 0.00<br>\$ 0.00<br>\$ 0.00 | \$ 0.00<br>\$ 0.00<br>\$ 0.00                        | AMOUNT<br>\$(102.00)               |            |         |          |
|            | 03/01/24 - 03/31/24<br>03/01/24<br>03/01/24<br>03/01/24 | 49050001<br>49050001<br>49050001 | Nothing Bundt Ca<br>Nothing Bundt Ca<br>Nothing Bundt Ca | 2<br>1<br>1     | 3 Yard Trash Service<br>Late Fee<br>Paper Bill Fee | AMOUNT A<br>\$ 150.00<br>\$ 15.00<br>\$ 2.50 | DJUSTMEN ADJI<br>\$ 0.00<br>\$ 0.00<br>\$ 0.00 | STMEN AI<br>\$ 0.00<br>\$ 0.00<br>\$ 0.00  | \$ 0.00<br>\$ 0.00<br>\$ 0.00                        | AMOUNT<br>\$(102.00)               |            |         |          |
|            | 03/01/24 - 03/31/24<br>03/01/24<br>03/01/24<br>03/01/24 | 49050001<br>49050001<br>49050001 | Nothing Bundt Ca<br>Nothing Bundt Ca<br>Nothing Bundt Ca | 2<br>1<br>1     | 3 Yard Trash Service<br>Late Fee<br>Paper Bill Fee | AMOUNT A<br>\$ 150.00<br>\$ 15.00<br>\$ 2.50 | DJUSTMEN ADJI<br>\$ 0.00<br>\$ 0.00<br>\$ 0.00 | JSTMEN AI<br>\$ 0.00<br>\$ 0.00<br>\$ 0.00 | \$ 0.00<br>\$ 0.00<br>\$ 0.00<br>\$ 0.00             | AMOUNT<br>\$(102.00)               |            |         |          |
|            | 03/01/24 - 03/31/24<br>03/01/24<br>03/01/24             | 49050001<br>49050001<br>49050001 | Nothing Bundt Ca<br>Nothing Bundt Ca<br>Nothing Bundt Ca | 2<br>1<br>1     | 3 Yard Trash Service<br>Late Fee<br>Paper Bill Fee | AMOUNT A<br>\$ 150.00<br>\$ 15.00<br>\$ 2.50 | DJUSTMEN ADJI<br>\$ 0.00<br>\$ 0.00<br>\$ 0.00 | JSTMEN AI<br>\$ 0.00<br>\$ 0.00<br>\$ 0.00 | DJUSTMEN<br>\$ 0.00<br>\$ 0.00<br>\$ 0.00<br>\$ 0.00 | AMOUNT<br>\$(102.00)<br>\$(102.00) |            |         |          |

- 1. Select **Edit**, or **double-click** within the row of the record to display the Invoice Adjustment details screen.
- 2. Click within the **Adjustment Amount** field to enter a new credit amount. Credit amounts must be entered as a negative value.
- 3. Select **Post** when finished.

# Approve

Select the green check mark icon to approve the adjustment request. If the adjustment amount is greater than the user's approval limit established in Role Setup, the approval button is hidden. After an invoice adjustment has been approved, the following will occur:

- 1. The invoice adjustment is removed from the Pending Approval screen.
- 2. The adjustment is recorded and displayed on the History screen.
- 3. The invoiced amount is reduced by the approved amount and displayed on the invoice, <u>dependent</u> on the invoice format used.

| ADJUSTMENT HISTO | RY AND PEND              | DING APPROVAL                             |         |           |                 |                       |                |             | (?) 🛞 |
|------------------|--------------------------|-------------------------------------------|---------|-----------|-----------------|-----------------------|----------------|-------------|-------|
| DIVISION         |                          | ~                                         |         |           |                 |                       |                |             |       |
| Pending Approval | History                  |                                           |         |           |                 |                       |                |             |       |
| DIVISION         | ACCOUNT                  | ACCOUNT NAME                              | INVOICE | AMOUNT    | REASON CODE     | DATE                  | USER           |             |       |
| HOUSTON          | <u>43177</u><br>Note: HC | INDUSTRIAL & MARINE<br>DU- COMM ARREARS   | 554265  | \$(50.00) | INV_PRICE       | 02/16/23              | Lori Sheldt    | <u>Edit</u> | 00    |
| DAYTON           | <u>31107</u><br>Note: DA | TRACTOR SUPPLY 01352<br>AY-ROLF BIWK      | 248879  | \$(8.06)  | COURTESY        | 02/16/23              | Lori Sheldt    |             | ⊘ ⊗   |
| HOUSTON          | <u>43182</u><br>Note: HC | PEARLAND LITTLE LEAG<br>DU - COMM ARREARS | 771569  | \$(5.54)  |                 | 02/16/23              | Lori Sheldt    | Edit        | 08    |
| DAYTON           | 21732<br>Note: DA        | R&T ELLIS EXCAVATING<br>AY - COMM MON ADV | 795752  | \$(97.86) | Are you sure yo | ou want to approve th | is Adjustment? | Edit        | 00    |
|                  |                          |                                           |         |           | YES             | NO                    |                |             |       |
|                  |                          |                                           |         |           |                 |                       |                |             |       |

# Reject

Select the red 'X' icon to reject the adjusted invoice amount. If the adjustment amount is greater than the user's approval limit established in Role Setup, the reject button is hidden. After an invoice adjustment has been rejected, the following occurs:

- 1. The invoice will no longer display on the Pending Approval screen.
- 2. The invoice will bill using the original invoiced amount.
- 3. The user who rejected the adjustment will be recorded on the History tab under the Approved By / Rejected By column.
- 4. In the account's AR History, the rejected amount will display under the "Rejected Adjustments" column of the "View Details / Adjust Invoice" screen.

| ADJUSTMENT HISTORY AND PENDING APPROVAL |                           |                                      |         |                |             |          |             |             |    |  |  |
|-----------------------------------------|---------------------------|--------------------------------------|---------|----------------|-------------|----------|-------------|-------------|----|--|--|
| DIVISION                                |                           | ~                                    |         |                |             |          |             |             |    |  |  |
| Pending Approval                        | History                   |                                      |         |                |             |          |             |             |    |  |  |
| DIVISION                                | ACCOUNT                   | ACCOUNT NAME                         | INVOICE | AMOUNT         | REASON CODE | DATE     | USER        |             |    |  |  |
| HOUSTON                                 | <u>43177</u><br>Note: HOL | Example Account 1<br>J- COMM ARREARS | 554265  | \$(42.86)      | INV_PRICE   | 02/16/23 | Lori Sheldt | <u>Edit</u> | 00 |  |  |
| DAYTON                                  | <u>31107</u><br>Note: DAY | Example Account 2<br>-ROLF BIWK      | 248879  | \$(8.06)       | COURTESY    | 02/16/23 | Lori Sheldt | Edi         | 08 |  |  |
| HOUSTON                                 | <u>43182</u><br>Note: HOU | Example Account 3<br>- COMM ARREARS  | 771569  | \$(5.54)       | COURTESY    | 02/16/23 | Lori Sheld  | Edit        | 0  |  |  |
| DAYTON                                  | 21732<br>Note: DAY        | Example Account 4<br>- COMM MON ADV  | 795752  | REJECTION NOTE |             |          | t           | <u>Edit</u> | 0  |  |  |
|                                         |                           |                                      |         |                | SAVE        | CANCEL   |             |             |    |  |  |

# Enforce Two Approval Requirement (Optional)

An optional setting is available to require two approvals for invoice adjustments that meet or exceed a specified limit. To enable this, review the following setup areas:

# **Role Setup**

# Pathway: Setup > System > Role

In Role Setup, review the **Adjustment Approval Limit** setting to to establish a threshold on the amount a user in that role can approve an adjustment by. If no threshold is set (the field is empty), users can approve adjustments of any amount. Otherwise, users cannot approve adjustments equal to or exceeding the specified value. In the example below, a user cannot approve adjustments of \$1,000 or more. If two approvals are required for an adjustment, and the adjustment is less than the limit illustrated here, the user qualifies as an approver.

| U | PDATE ROLE                             |               | ?      | 8 |
|---|----------------------------------------|---------------|--------|---|
|   | ROLE NAME                              | Administrator |        |   |
|   | EDIT SERVICE PAST DAYS LIMIT           | 90            | \$     |   |
|   | AUTOMATICALLY POST<br>ADJUSTMENT LIMIT | 500           | Å<br>V |   |
|   | ADJUSTMENT APPROVAL LIMIT              | 1000.00       |        |   |
|   | REFUND APPROVAL LIMIT                  | 30            | \$     |   |
|   | MAX DEFAULT RATE DISCOUNT              |               | \$     |   |
|   | ROLE DESCRIPTION                       |               |        |   |
|   |                                        |               |        |   |
|   |                                        |               |        |   |

#### **Division Setup**

#### **Pathway:** Setup > System > Division

In **Division Setup**, specify an amount in the **Adjustment Amount Requiring 2 Approvals** field to require two approvals before an invoice adjustment can be posted. If a user enters an adjustment equal to or greater than this amount, a message will appear upon selecting **Post** on the Invoice Adjustment screen, notifying them of the two-approval requirement. The user who initially posted the adjustment may qualify as **Approver 1** if the amount is within the **Adjustment Approval Limit** of a role assigned to their user account.

|               |              |              | ADD DIVISI                       | ON                     |                                  |                        |              |                              |                                          |
|---------------|--------------|--------------|----------------------------------|------------------------|----------------------------------|------------------------|--------------|------------------------------|------------------------------------------|
|               |              |              | Details                          | Credit Card            | ACH Processing                   | Inter-compa            | any Ac       | ldresses                     |                                          |
|               |              |              |                                  |                        |                                  |                        |              |                              |                                          |
| ADJUSTMENT H  | ISTORY AND P | ENDING APPR  | OVAL                             |                        |                                  |                        |              | A                            |                                          |
| DIVISION      | All          |              | Ŧ                                |                        |                                  |                        |              |                              |                                          |
| Pending App   | oroval 互     | History      |                                  |                        |                                  |                        |              |                              |                                          |
|               |              |              |                                  |                        |                                  |                        |              |                              | Search                                   |
| ADJUSTMENT ID | DIVISION     |              | ACCOUNT                          | ACCOUNT NAME           | INVOIC                           | E                      | AMOUNT       | REASON CODE                  | DATE                                     |
|               |              |              |                                  | Count: 5               | Total                            | Amount:                | \$(1,054.83) |                              |                                          |
| 11369         | QAWASTE      |              | 49055                            | The Staple             | 89534                            | 3                      | \$(35.00)    | INV_PRICE                    | 06/11/24                                 |
| 11370         | QAWASTE      |              | 49050                            | Nothing Bundt Cake     | 89547                            | 5                      | \$(102.00)   | INV_PRICE                    | 06/13/24                                 |
| 11374         | QAWASTE      |              | 43358                            | 888 CHINESE RESTAU     | RANT 83506                       | 5                      | \$(541.71)   | COURTESY                     | 06/17/24                                 |
|               |              | Requires 2 / | <mark>Approvals</mark> - First A | pproval - Aliena Some  | rs - Admin-NS (Admin) a          | t 6/17/24 11:30 am     |              |                              |                                          |
| 11396         | DAYTON       |              | 30622                            | PIZZA HUT              | 79375                            | 9                      | \$(24.04)    | COURTESY                     | 08/09/24                                 |
|               |              | Requires 2 / | Approvals - First A              | pproval - David Navar  | o - Admin-NS (Admin) a           | t 8/9/24 1:35 pm       |              |                              |                                          |
| 11386         | QAWASTE      | Requirer 2   | 49096                            | Food4Less              | 90105<br>rs - Admin-NS (Admin) : | 2<br>+ 7/19/24 8·22 am | \$(352.08)   | ADJ-TEST                     | 07/19/24                                 |
|               |              | Requires 27  | Approvais - First A              | pproval - Alleria Some | rs - Aumin-No (Aumin) a          | t 7/19/24 6.25 dill    |              |                              |                                          |
|               |              |              |                                  |                        |                                  |                        |              |                              |                                          |
|               | _            |              |                                  |                        |                                  |                        |              |                              | 0 - 10 - 0 - 0 - 0 - 0 - 0 - 0 - 0 - 0 - |
|               |              |              | LOGO URL                         |                        | Select Image                     | BROW                   | SE E         | KCLUDE FROM NAVU             | U SALES No                               |
|               |              |              |                                  |                        |                                  |                        | A<br>2       | DJUSTMENT AMOUI<br>APPROVALS | NT REQUIRING 30                          |
|               |              |              |                                  |                        |                                  |                        | S            | AVE                          |                                          |

# **History Tab**

Use the History tab to view previous approvals or rejections of adjustments by Period and Division. Apply additional filters to narrow down the displayed information as needed.

| ADJUSTMENT HISTORY AND PENDING APPROVAL ACCOUNTING > INVOICE ADJUSTMENT - PENDING APPROVAL AND HISTORY |                                       |                          |      |                      |               |                            |          |                |                                                                     |  |  |  |  |  |
|----------------------------------------------------------------------------------------------------|---------------------------------------|--------------------------|------|----------------------|---------------|----------------------------|----------|----------------|---------------------------------------------------------------------|--|--|--|--|--|
| DIVISION                                                                                               | All                                   | •                        |      |                      |               |                            |          |                |                                                                     |  |  |  |  |  |
| Pending Appro                                                                                          | Pending Approval <sup>6</sup> History |                          |      |                      |               |                            |          |                |                                                                     |  |  |  |  |  |
| PERIOD                                                                                                 | REASON CODE                           | SUBMITTED BY             |      | APPROVED/REJECTED BY | STATUS        |                            |          |                |                                                                     |  |  |  |  |  |
| Jun 2024                                                                                               | All                                   | → All                    | ~    | All                  | ✓ All ✓ LOAD  |                            |          | Search         | Q, 🛞                                                                |  |  |  |  |  |
| ADJUSTMENT ID                                                                                          | ACCOUNT                               | ACCOUNT NAME             | SITE | SITE NAME            | INVOICE       | AMOUNT REASON CODE         | DATE     | SUBMITTED BY   | APPROVED BY/<br>REJECTED BY                                         |  |  |  |  |  |
|                                                                                                    |                                       |                          |      | Count: 4             | Total Amount: | \$(240.92)                 |          |                |                                                                     |  |  |  |  |  |
| 11363                                                                                                  | 41902                                 | Example Account 6        |      |                      | 883844        | \$(14.92) Tax Credit       | 06/11/24 | Isabel Navarro | lsabel Navarro<br>at 6/11/24 7:37 am                                |  |  |  |  |  |
| 11367                                                                                                  | 49069                                 | Hato Sushi               |      |                      | 895483        | \$(101.00) Courtesy Credit | 06/11/24 | Test2 Dispatch | PG 2<br>at 6/11/24 11:06 am<br>Aliena Somers<br>at 7/19/24 8:26 am  |  |  |  |  |  |
| 11371                                                                                                  | 49050                                 | Nothing Bundt Cakes      |      |                      | 895345        | \$(18.00) Courtesy Credit  | 06/13/24 | Test2 Dispatch | Aliena Somers<br>at 7/19/24 10:13 am                                |  |  |  |  |  |
| 11372                                                                                                  | 49053                                 | Casa Madera West Hollyw. |      |                      | 895476        | \$(107.00) Incorrect Price | 06/14/24 | PG 2           | PG 2<br>at 6/14/24 8:28 am<br>Isabel Navarro<br>at 6/21/24 10:51 am |  |  |  |  |  |

# **Related Articles**

View Details / Adjust Invoice Role Setup